## **Guidelines for Renewing a Course**

If you will be renewing a course/s in response to the 2016 course deactivation notice, please note the following:
\*\*\*\*

Courses submitted for Sustainable Design (SD) credit originally CANNOT be renewed. If you are still offering these courses, you must enter an entirely new course with either LU or LU/HSW credit designation. We apologize for the inconvenience.

# <u>Course Deactivation Schedule – August 30, 2016 – all courses with</u> <u>expiration dates earlier than March 30, 2016</u>

### Finding your Courses – Running the ALL ACTIVE Courses Report

To determine if you have courses eligible for deactivation, please run the ALL Active Courses report.

• Login to the <u>Discovery homepage</u>.

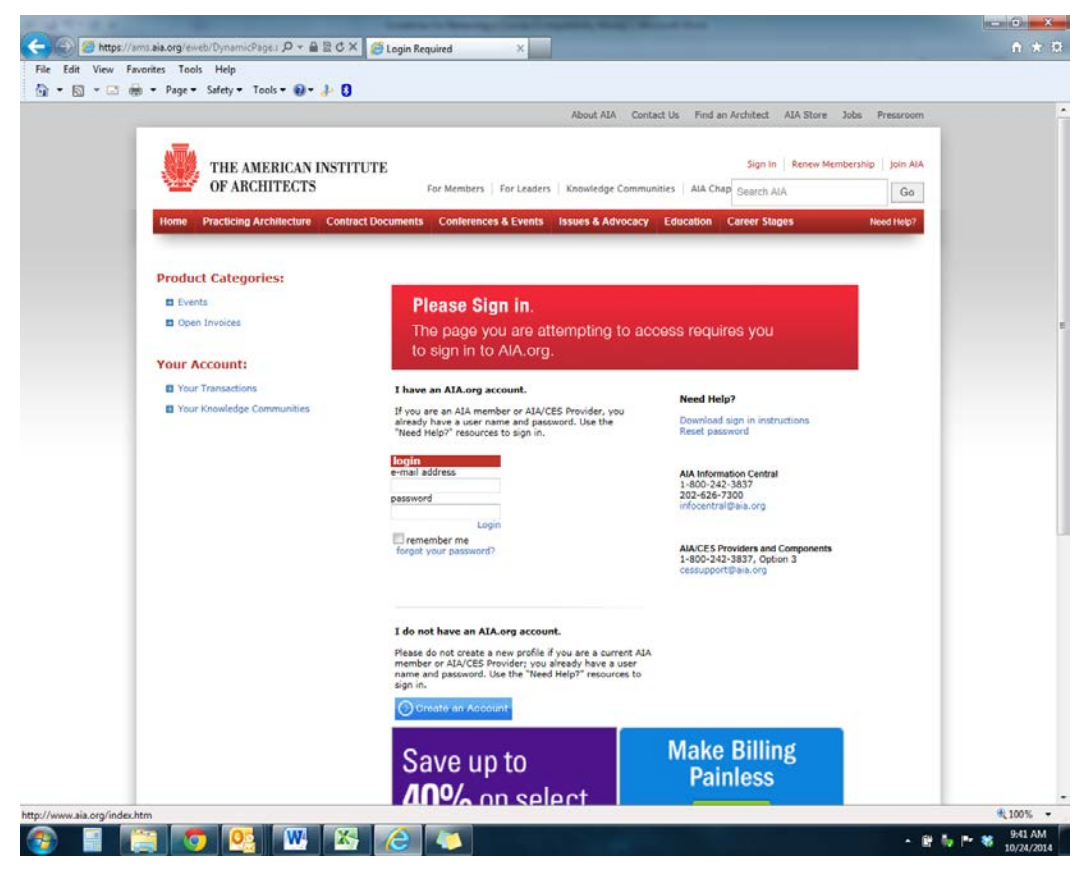

• Click Admin Menu in the upper right.

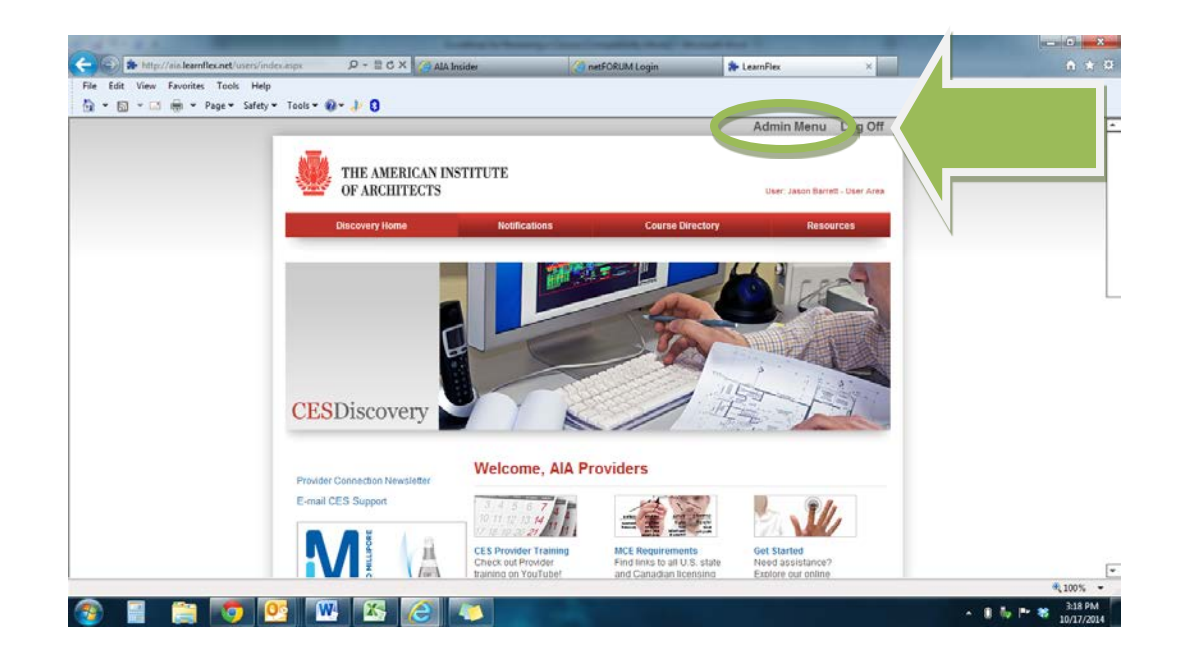

- Click the **Reports** item in the upper red menu bar.
- Click **Go** next to the **All Active Courses** report.

|                                         | deris Goden com                                                                                                    |                      |                  |                      |         |   |                   |
|-----------------------------------------|----------------------------------------------------------------------------------------------------|----------------------|------------------|----------------------|---------|---|-------------------|
| nttp://aia.learnfiex.het/A              | Admin/Index.aspx                                                                                                    |                      | AIA Insider      | C netFORUM Login     | TeamHex | × |                   |
| File Edit View Favorites Tools          | нер                                                                                                    |                      |                  |                      |         |   |                   |
| 👔 🔻 🖾 🕈 🖃 🖷 🕈 Page 🖲                    | Sarety • Tools • 🕐 •                                                                                                    | P 0                  |                  |                      |         |   |                   |
| THE AMERICAN IN<br>OF ARCHITECTS        | STITUTE                                                                                                    |                      | D                | Iscovery Home Log O⊓ |         |   |                   |
| Courses                                 | Rep                                                                                                    | ort Attendance       |                  | Reports              |         |   |                   |
|                                         | Sha                                                                                                    | red Reports          |                  |                      |         |   |                   |
| Select the report you wish to ru        | In .                                                                                                    |                      |                  |                      |         |   |                   |
| Select the report you wish to ru        |                                                                                                    |                      |                  |                      |         |   |                   |
| Click the "Go" button to run reports. " | You may also wish to expo                                                                                                    | rt or print reports. |                  |                      |         |   |                   |
| Title                                   | Public Description                                                                                                    | Created              | Owner            |                      |         |   |                   |
| All Active courses report               | This report displays a list<br>ofapproved courses offered<br>by your organization, with<br>description, Learning<br>Objectives and Expiration<br>date. | 10/10/2012           | Katherine Gupman | Run 🔻 Go 🕨           |         |   |                   |
| View Member Attendance                  | This report provides a list of<br>users who attended courses<br>offered by your organization.                                                          | 10/12/2010           | Operitel Admin   | Run 💌 Go 🕨           |         |   |                   |
|                                         |                                                                                                    |                      |                  |                      |         |   |                   |
|                                         |                                                                                                    |                      |                  |                      |         |   | ₹ 100% ¥          |
| 🥶 🗒 🦉                                   |                                                                                                    |                      |                  |                      |         |   | ▲ 🗊 🧤 📭 🍀 5:16 PM |

• Input your provider number and click **Run Report**.

|                                                                                         | Man is ferrarily in the Company, Name of Street, | a sur           | _ 0 <u>×</u>    |
|-----------------------------------------------------------------------------------------|--------------------------------------------------|-----------------|-----------------|
| < 🕞 🛊 http://aia.learnflex.net/Admin/index.aspx 🛛 🔎 👻 🖉 AIA I                           | Insider GRM   Organizations   IEMSI              | 🏇 LearnFlex 🛛 🗙 | ☆ ★ 🕸           |
| File Edit View Favorites Tools Help                                                     |                                                  |                 |                 |
| 🦄 🔻 🖾 👻 🖶 👻 Page 👻 Safety 👻 Tools 👻 🛞 👻 🤌                                               |                                                  |                 |                 |
| ATTA                                                                                    | Discovery Home Log Off                           |                 |                 |
| THE AMERICAN INSTITUTE                                                                  |                                                  | 1               |                 |
| OF ARCHITECTS                                                                           |                                                  |                 |                 |
| Courses Report Attendance                                                               | Reports                                          |                 |                 |
| Shared Reports                                                                          |                                                  |                 |                 |
| All Active courses report                                                               | Bun report b                                     |                 |                 |
|                                                                                         | (an open -                                       |                 |                 |
| Select the report criteria. Please note that the more fields that are filled in, faster | results are yield.                               |                 | -               |
| Delivery Provider Code (equal to): 40107376                                             |                                                  |                 |                 |
|                                                                                         |                                                  |                 |                 |
|                                                                                         |                                                  |                 |                 |
|                                                                                         |                                                  |                 |                 |
|                                                                                         |                                                  |                 |                 |
|                                                                                         |                                                  |                 |                 |
|                                                                                         |                                                  |                 |                 |
|                                                                                         |                                                  |                 |                 |
|                                                                                         |                                                  |                 |                 |
|                                                                                         |                                                  |                 |                 |
|                                                                                         |                                                  |                 |                 |
|                                                                                         |                                                  |                 |                 |
|                                                                                         |                                                  |                 |                 |
|                                                                                         |                                                  |                 |                 |
|                                                                                         |                                                  |                 | € 100% ▼        |
|                                                                                         |                                                  |                 | 🛼 📭 🗙 3:47 PM 🔽 |
|                                                                                         |                                                  |                 | 10/17/2014      |

- Your report will generate on the screen.
- You can click the **Raw Export** button at the top of the report and follow the dialogs to have the courses exported into an Excel compatible format.

| -            |                    |                   |                  |                                             |                              |                                         |                                  |                                             |                                           |
|--------------|--------------------|-------------------|------------------|---------------------------------------------|------------------------------|-----------------------------------------|----------------------------------|---------------------------------------------|-------------------------------------------|
| <b>(</b> -)- | http://aia         | learnflex.net/Ad  | min/index.aspx   | , P - 🗟 C × 🔏 AIA Insider                   | (                            | CRM   Organizations   IEMSI             | 🛊 LearnFlex                      | ×                                           | ☆ ☆ ☆                                     |
| File E       | dit View Fay       | orites Tools      | Help             |                                             |                              |                                         |                                  |                                             |                                           |
| A -          | N - R #            | T Page T          | afety - Tools -  | <b>A</b> • b B                              |                              |                                         |                                  |                                             |                                           |
| 3 100 1      |                    | , ruge s          | arcij roois (    | 9° 8° 9                                     | Discourse II                 | L O#                                    |                                  |                                             |                                           |
| NUM          |                    |                   |                  |                                             | Discovery H                  | ome Log Off                             |                                  |                                             |                                           |
| 212          | THE AME            | RICAN INS'        | TITUTE           |                                             |                              |                                         |                                  |                                             |                                           |
|              | OF ARCH            | ITECTS            |                  |                                             |                              |                                         |                                  |                                             |                                           |
|              | Courses            |                   |                  | Report Attendance                           |                              | Reports                                 |                                  |                                             |                                           |
|              |                    |                   |                  | Shared Reports                              |                              |                                         |                                  |                                             |                                           |
|              |                    |                   |                  | Sharea Reporta                              |                              |                                         |                                  |                                             | Г                                         |
|              |                    |                   | P                | eport St. us: Building                      | r 🖌                          |                                         |                                  |                                             | -                                         |
| AI           | II Active cou      | rses report       |                  | cport of ture. Durining                     |                              |                                         |                                  |                                             |                                           |
|              |                    |                   |                  | Raw Export                                  |                              |                                         |                                  |                                             |                                           |
|              |                    |                   |                  |                                             |                              |                                         |                                  |                                             |                                           |
| Criteria     | Course Active?'T   | Code40107376      |                  |                                             |                              |                                         |                                  |                                             |                                           |
| - Critoria.  | Session - Course A | Approval Workflow | Status ID'4'     |                                             |                              |                                         |                                  |                                             |                                           |
| Provider N   | ame Provider Cod   | e Course Number   | Course EID       | Course Title                                |                              |                                         |                                  | Learning                                    | ) Objective 1                             |
| IEMSI        | 40107376           | IEM1001           | 40107376-IEM1001 | Resilient Flooring for Healthcare           |                              | List the requirements of a healthcar    | re flooring system, and descri   | ibe how they can make a positive contribut  | ion to the healthcare environment         |
| IEMSI        | 40107376           | IEM1002           | 40107376-IEM1002 | Gen Y: This is Not Your Mother's Kitchen    |                              | Define Gen Y members as a group,        | outlining their makeup, view     | ws on marriage and family, personal charac  | cteristics, and social skills             |
| IEMSI        | 40107376           | IEM1003           | 40107376-IEM1003 | Gen Shift: Lifestages Redefining the Kitch  | hen Space                    | Describe the Baby Boomer, Gen X         | and Gen Y generations, their     | r sub-segments and unique characteristics   |                                           |
| IEMSI        | 40107376           | IEM1004           | 40107376-IEM1004 | Acrylic Specialty Products: Inspirational D | lesign Solutions             | Discuss the characteristics and bene    | efits of acrylic and acrylic she | et                                          |                                           |
| IEMSI        | 40107376           | IEM1005           | 40107376-IEM1005 | Sustainable Design With Recycled Rubbe      | r Surfaces                   | Compare natural rubber to synthetic     | c rubber in terms of their com   | nponents and manufacturing processes and    | defend the argument that using recyc      |
| IEMSI        | 40107376           | IEM1006           | 40107376-IEM1006 | Laminated Veneer Bamboo: Structural an      | nd Curtain Wall Applications | Identify and compare the inherent       | performance properties of fiv    | e common building materials                 |                                           |
| IEMSI        | 40107376           | IEM1007           | 40107376-IEM1007 | Building Green Interiors With Wood Produ    | ucts                         | explain why using real hardwood in      | a building project is a susta    | inable choice throughout all the stages of  | the product's life cycle                  |
| IEMSI        | 40107376           | IEM1008           | 40107376-IEM1008 | SBS Modified Asphalt Roofing and Unde       | rlayment Systems             | State the purpose of modifying the      | asphalt and describe the diff    | ferences between APP and SBS modified       | asphalt roofing membranes (SMAM)          |
| IEMSI        | 40107376           | IEM1009           | 40107376-IEM1009 | Water delivery solutions for green building | g<br>                        | Argue the need for green building       | practices from both an enviro    | onmental and economic perspective.          | -                                         |
| IEMSI        | 40107376           | IEM1010           | 40107376-IEM1010 | Eadon Prefinishing of Exterior Building     | Jatarials                    | Identify a number of reasons for each   | ricans with Disabilities Act (A  | describe methods for eliminating these rist | ke .                                      |
| IEMSI        | 40107376           | IEM1012           | 40107376-IEM1011 | Cellulose Insulation: The Versatile and S   | ustainable Solution          | describe cellulose insulation, its co   | monents installation metho       | describe methods for eliminating these ha   |                                           |
| IEMSI        | 40107376           | IEM1013           | 40107376-IEM1013 | Managing Davlight with Automated Sola       | Control                      | discuss the benefits of natural light   | and how it can be maximize       | ed and controlled to enhance the personal   | comfort of the building occupants         |
| IEMSI        | 40107376           | IEM1014           | 40107376-IEM1014 | Laminated Veneer Bamboo:Interior Grad       | e Design Applications        | Discuss the selection criteria for inte | erior grade building materials   | s Compare the performance and sustainab     | ility of over ten interior grade building |
| •            |                    |                   |                  |                                             |                              |                                         |                                  |                                             | •                                         |
|              |                    |                   |                  |                                             |                              |                                         |                                  |                                             | 🔍 100% 🔻                                  |
|              |                    | -                 |                  |                                             |                              |                                         |                                  |                                             | 🗈 🛼 📭 🗙 3:47 PM                           |
| <b>1</b>     |                    |                   |                  |                                             |                              |                                         |                                  |                                             | 10/17/2014                                |

• The relevant piece of information in the report is in the second to last column: **Course Expiration Date**.

| A                                                                              |                                   | And a lot of the lot of the lot o | and the owner of    | a los              |                                 | the same time to be a state of the same time to be a state of the same time time time time time time time ti |                      | _ 0 <u>_ X</u>    |
|--------------------------------------------------------------------------------|-----------------------------------|----------------------------------------------------------------------------------------------------|---------------------|--------------------|---------------------------------|----------------------------------------------------------------------------------------------------|----------------------|-------------------|
| Attp://aia.learnflex.net/Admin/index.aspx                                      | - 🗟 🖒 🗙 🌸 LearnFlex               |                                                                                                    | × 🦪 CRM   Org       | anizations   IEMSI |                                 |                                                                                                    |                      | <b>∱ ★</b> Ø      |
| File Edit View Favorites Tools Help                                            |                                   |                                                                                                    |                     |                    |                                 |                                                                                                    |                      |                   |
| 🚵 🔹 🔊 👻 🖃 🚔 💌 Page 🔹 Safety 🖛 Tools 💌 🙆                                        | - 1 B                             |                                                                                                    |                     |                    |                                 |                                                                                                    |                      |                   |
|                                                                                |                                   | Diac                                                                                                    | over Heme           | Log Off            |                                 |                                                                                                    |                      |                   |
|                                                                                |                                   | Disc                                                                                                    | covery Home         | Log Un             |                                 |                                                                                                    |                      |                   |
| THE AMERICAN INSTITUTE                                                         |                                   |                                                                                                    |                     |                    |                                 |                                                                                                    |                      |                   |
| OF ARCHITECTS                                                                  |                                   |                                                                                                    |                     |                    |                                 |                                                                                                    |                      |                   |
| Courses                                                                        | Report Attendance                 |                                                                                                    | Repo                | rts                |                                 |                                                                                                    |                      |                   |
|                                                                                | Shared Reports                    |                                                                                                    |                     |                    |                                 |                                                                                                    |                      |                   |
|                                                                                |                                   |                                                                                                    |                     |                    |                                 |                                                                                                    |                      |                   |
|                                                                                |                                   |                                                                                                    |                     |                    |                                 |                                                                                                    |                      | _                 |
|                                                                                |                                   |                                                                                                    |                     |                    |                                 |                                                                                                    |                      |                   |
|                                                                                |                                   |                                                                                                    |                     |                    |                                 |                                                                                                    |                      |                   |
|                                                                                |                                   |                                                                                                    |                     |                    |                                 |                                                                                                    |                      |                   |
|                                                                                |                                   |                                                                                                    |                     |                    |                                 |                                                                                                    |                      |                   |
|                                                                                |                                   |                                                                                                    |                     |                    |                                 |                                                                                                    |                      |                   |
|                                                                                |                                   | Course Format                                                                                                    | Course Credit Hours | Credit Designation | Course Approval Workflow Status | Course Activation Da                                                                                                    | atr Course Expiratio | ate Course Active |
|                                                                                | Instru                            | ctor-led face-to-face                                                                                                    | 1.00                | LUIHSW             | 4                               | 05/30/2012                                                                                                    | 05/30/2015           | Yes               |
|                                                                                | Instru                            | ctor-led face-to-face                                                                                                    | 1.00                | LU                 | 4                               | 05/30/2012                                                                                                    | 05/30/2015           | Yes               |
|                                                                                | Instru                            | ctor-led face-to-face                                                                                                    | 1.00                | LU                 | 4                               | 05/30/2012                                                                                                    | 05/30/2015           | Yes               |
| ns and relate them to case studies where certification was achieved.           | Instru                            | ctor-led face-to-face                                                                                                    | 1.00                | LUHSWISD           | 4                               | 05/30/2012                                                                                                    | 05/30/2015           | Y'                |
|                                                                                | Instru                            | ctor-led face-to-face                                                                                                    | 1.00                | LUHSWISD           | 4                               | 06/25/2012                                                                                                    | 06/25/2015           |                   |
| programs that promote sustainability and responsible forestry practices        | Instru                            | ctor-led face-to-face                                                                                                    | 1.00                | LUIHSWISD          | 4                               | 06/25/2012                                                                                                    | 06/25/2015           |                   |
|                                                                                | Instru                            | ctor-led face-to-face                                                                                                    | 1.00                | LUIHSW             | 4                               | 07/10/2012                                                                                                    | 07/10/2015           |                   |
|                                                                                | Instru                            | ctor-led face-to-face                                                                                                    | 1.00                | LUHSWISD           | 4                               | 11/07/2012                                                                                                    | 11/07/2015           | Yà                |
|                                                                                | Instru                            | ctor-led face-to-face                                                                                                    | 1.00                | LUHSW              | 4                               | 11/07/2012                                                                                                    | 11/07/2015           | Yes               |
|                                                                                | Instru                            | ctor-led face-to-face                                                                                                    | 1.00                | LUHSW              | 4                               | 11/09/2012                                                                                                    | 11/09/2015           | Yes               |
| es utilizing cellulose insulation that can contribute to and assist with globa | I green building programs. Instru | ctor-led face-to-face                                                                                                    | 1.00                | LUHSW              | 4                               | 04/03/2013                                                                                                    | 04/02/2016           | Yes               |
|                                                                                | Instru                            | ctor-led face-to-face                                                                                                    | 1.00                | LUIHSW             | 4                               | 04/10/2013                                                                                                    | 04/09/2016           | Yes               |
|                                                                                | Instru                            | ctor-led face-to-face                                                                                                    | 1.00                | LUIHSW             | 4                               | 04/10/2013                                                                                                    | 04/09/2016           | Yes               |
|                                                                                | Instru                            | ctor-led face-to-face                                                                                                    | 1.00                | LUHSW              | 4                               | 04/10/2013                                                                                                    | 04/09/2016           | Yes               |
|                                                                                | Instru                            | ctor-led face-to-face                                                                                                    | 1.00                | LUHSW              | 4                               | 05/31/2013                                                                                                    | 05/30/2018           | Yes               |
|                                                                                |                                   |                                                                                                    |                     |                    |                                 |                                                                                                    |                      |                   |
|                                                                                |                                   |                                                                                                    |                     |                    |                                 |                                                                                                    |                      |                   |
|                                                                                |                                   |                                                                                                    |                     |                    |                                 |                                                                                                    |                      |                   |
|                                                                                |                                   |                                                                                                    |                     |                    |                                 |                                                                                                    |                      |                   |
|                                                                                |                                   |                                                                                                    |                     |                    |                                 |                                                                                                    |                      |                   |
|                                                                                |                                   |                                                                                                    |                     |                    |                                 |                                                                                                    |                      |                   |
|                                                                                |                                   |                                                                                                    |                     |                    |                                 |                                                                                                    |                      |                   |
|                                                                                |                                   |                                                                                                    |                     |                    |                                 |                                                                                                    |                      |                   |
|                                                                                |                                   |                                                                                                    |                     |                    |                                 |                                                                                                    |                      |                   |
|                                                                                |                                   |                                                                                                    |                     |                    |                                 |                                                                                                    |                      |                   |
|                                                                                |                                   |                                                                                                    |                     |                    |                                 |                                                                                                    |                      |                   |
|                                                                                |                                   |                                                                                                    |                     |                    |                                 | L                                                                                                    |                      | ● 100% -          |
|                                                                                |                                   |                                                                                                    |                     |                    |                                 |                                                                                                    |                      | 10:01 AM          |
|                                                                                |                                   |                                                                                                    |                     |                    |                                 | -                                                                                                    | · 🞽 📑 🧤 🏴            | 10/24/2014        |

#### How to renew your courses

For any courses with an expiration year of March 30, 2016 or earlier, **AND** which you will continue to teach, please do the following:

• Login to the <u>Discovery homepage</u>.

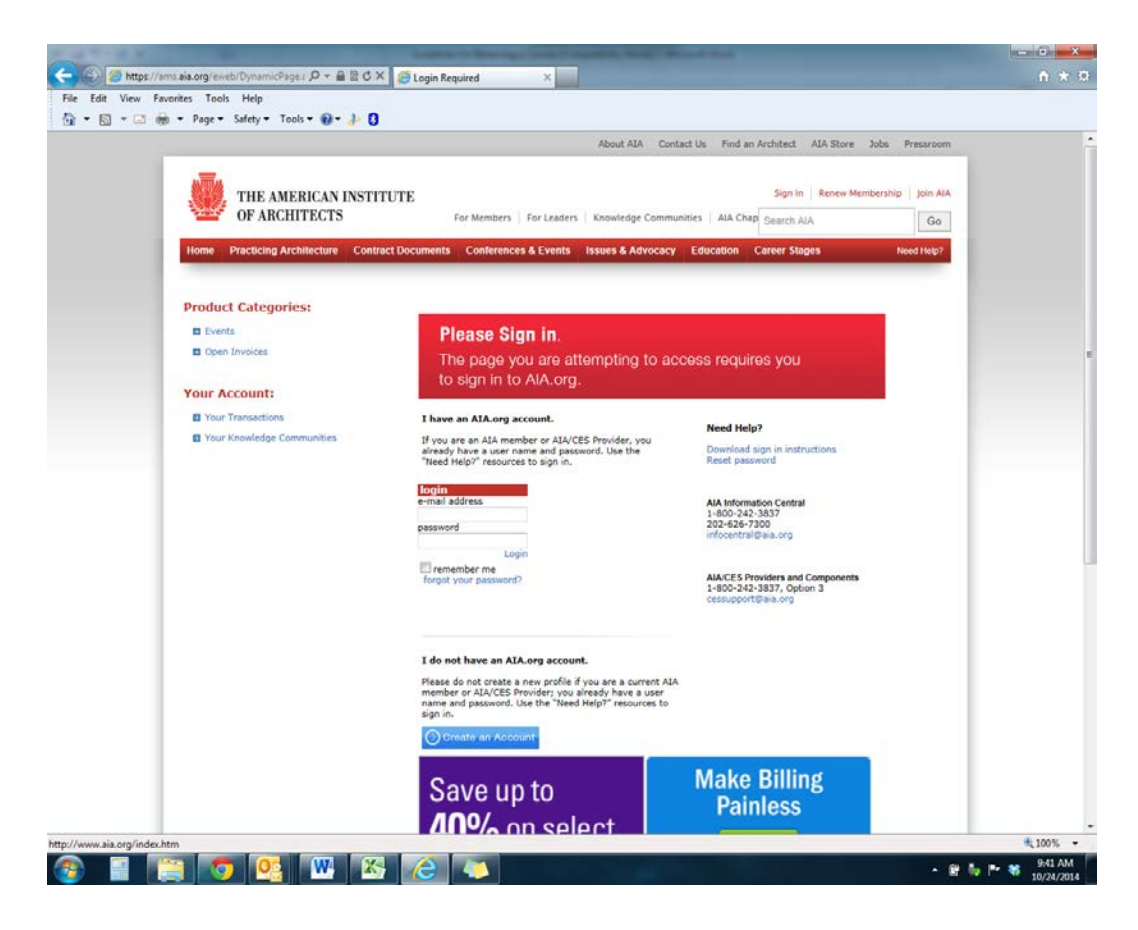

• Click Admin Menu in the upper right.

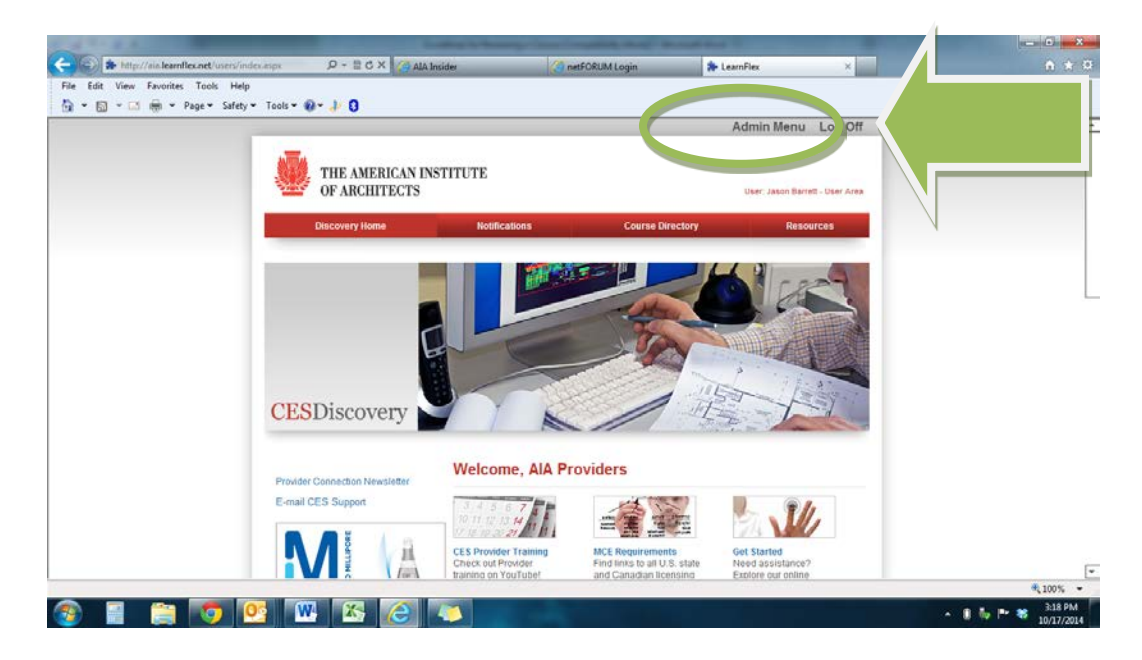

• Click the **Courses** item in the upper red menu bar.

|                    |                                 |                       | Thread Name and State           |             |                   |
|--------------------|---------------------------------|-----------------------|---------------------------------|-------------|-------------------|
| 🗲 🕞 🎓 http://aia.  | .learnflex.net/Admin/index.aspx | D → 🗟 C × 🌸 LearnFlex | × 🥝 CRM   Organizations   IEMSI |             | <b>în ☆</b> ∅     |
| File Edit View Fav | orites Tools Help               |                       |                                 |             |                   |
| 🟠 🕶 🗟 👻 🖨          | ) 🔻 Page 🔻 Safety 🔻 Tools 🕶 🌘   | )- 👌 8                |                                 |             |                   |
| THE AME<br>OF ARCH | RICAN INSTITUT                  |                       | Discovery Home Log Off          |             |                   |
| Courses            |                                 | ort                   | Reports                         |             |                   |
|                    | Course App al S                 | earch                 |                                 |             |                   |
| Add New Course     | Topic Area:                     | All                   | •                               |             |                   |
| Approval Search    | Course Format:                  | All                   | •                               |             |                   |
|                    | Curriculum Orientation:         | All                   | <b>~</b>                        |             |                   |
|                    | Delivery Provider Type:         | All                   | ▼                               |             |                   |
|                    | Delivery Provider:              | All                   | •                               |             |                   |
|                    | Course Number:                  |                       |                                 |             |                   |
|                    | Course Name:                    |                       |                                 |             |                   |
|                    | Keywords:                       |                       |                                 |             |                   |
|                    | Delivery Provider Code:         |                       |                                 |             |                   |
|                    | Season:                         | All 👻                 |                                 |             |                   |
|                    | Year:                           | All 👻                 |                                 |             |                   |
|                    | Activation Status:              | Active -              |                                 |             |                   |
|                    | Approval Status:                | All                   | <b>~</b>                        |             |                   |
|                    |                                 |                       | Search                          |             |                   |
|                    |                                 |                       |                                 |             |                   |
|                    |                                 |                       |                                 |             |                   |
|                    |                                 |                       |                                 |             |                   |
|                    |                                 |                       |                                 |             |                   |
|                    |                                 |                       |                                 |             |                   |
|                    |                                 |                       |                                 |             |                   |
|                    |                                 |                       |                                 |             |                   |
|                    |                                 |                       |                                 |             |                   |
|                    |                                 |                       |                                 |             |                   |
|                    |                                 |                       |                                 |             | 100% <del>-</del> |
|                    |                                 |                       |                                 |             | 9:55 AM           |
|                    |                                 |                       |                                 | - E 🕅 栜 🖿 🍀 | 10/24/2014        |

• Locate the relevant course and click on its title.

| nttp://aia.I       | earnnex.net/Admin/index.aspx                           | LearnFlex                                                                                                    | CRM   Organizations   IEMSI | 11 X S   |
|--------------------|--------------------------------------------------------|----------------------------------------------------------------------------------------------------|-----------------------------|----------|
| ile Edit View Favo | orites Tools Help                                      |                                                                                                    |                             |          |
| ·········          | Page      Safety      Ioois      W                     | . 8. 0                                                                                                    | Discovery Home Los Off      |          |
| THE AME            | RICAN INSTITUTE                                        |                                                                                                    | Discovery Home Log On       |          |
| OF ARCHI           | TECTS                                                  |                                                                                                    |                             |          |
| Courses            | R                                                      | eport Attendance                                                                                                    | Reports                     |          |
|                    | Course                                                 | Management   Import                                                                                                    |                             |          |
|                    | Course Approval Se                                     | arah                                                                                                    |                             |          |
|                    | Course Approval Se                                     | arch                                                                                                    |                             |          |
| Add New Course     | Topic Area:                                            | All                                                                                                    | <b>~</b>                    |          |
| Approval Search    | Course Format:                                         | All                                                                                                    | -                           |          |
|                    | Curriculum Orientation:                                | All                                                                                                    | -                           |          |
|                    | Delivery Provider Type:                                | All                                                                                                    | -                           |          |
|                    | Delivery Provider:                                     | All                                                                                                    | •                           |          |
|                    | Course Number:                                         |                                                                                                    |                             |          |
|                    | Course Name:                                           |                                                                                                    |                             |          |
|                    | Keywords:                                              |                                                                                                    |                             |          |
|                    | Delivery Provider Code:                                |                                                                                                    |                             |          |
|                    | Season:                                                | All 👻                                                                                                    |                             |          |
|                    | Year:                                                  | All 🔻                                                                                                    |                             |          |
|                    | Activation Status:                                     | Active -                                                                                                    |                             |          |
|                    | Approval Status:                                       | All 🔻                                                                                                    |                             |          |
|                    |                                                        |                                                                                                    |                             |          |
|                    |                                                        | 1                                                                                                    | Search                      |          |
|                    |                                                        |                                                                                                    |                             |          |
|                    |                                                        | Search                                                                                                    |                             |          |
|                    | Course Title                                           | Course C/                                                                                                    | te                          |          |
|                    | Acrylic Specialty Products: Inspirational<br>Solutions | sign -IEM1004                                                                                                    | 12                          |          |
|                    |                                                        | -EM1010                                                                                                    | 12                          |          |
|                    | Accessible Kitchens and Baths                          | IEM1007                                                                                                    | 06/25/2012                  |          |
|                    | Cellulose Insulation: The Versatile and                | Approved Approved App | 00/25/2012                  |          |
|                    | Sustainable Solution                                   | -IEM1012 Appro                                                                                                    | oved 04/03/2013             |          |
|                    | Factory Prefinishing of Exterior Building<br>Materials | -IEM1011 Appro                                                                                                    | oved 11/09/2012             |          |
|                    | Gen Shiff: Lifestanes Redefining the Kit               | hen                                                                                                    |                             |          |
|                    |                                                        |                                                                                                    |                             | 🔍 100% 🔻 |

• On the left hand menu bar, click the item **Course Approval Status.** 

| 🔶 🔿 🏇 http://aia     | learnflex.net/Admin/index.aspx 🔎 🛪 🗟 🕈 🔹 LearnFlex 🛛 🗙 🥝 CRN                                                                                                    | I   Organizations   IEMSI |
|----------------------|----------------------------------------------------------------------------------------------------|---------------------------|
| File Edit View Fa    | orites Tools Help                                                                                                    |                           |
| 🏠 🕶 🖾 👻 🖷            | 1 🔻 Page 🔻 Safety 🔻 Tools 🔻 🕡 🖈 👔                                                                                                    |                           |
| 11 <del>111</del> 11 | Discovery Ho                                                                                                    | ome Log Off               |
| THE AM               | RICAN INSTITUTE                                                                                                    |                           |
| OF ARCH              | ITECTS                                                                                                    |                           |
| Courses              | Report Attendance                                                                                                    | Reports                   |
|                      | Course Management   Import                                                                                                    |                           |
|                      | Course Title: Acrylic Specialty Products: Inspirational                                                                                                    | Design                    |
|                      | Solutions                                                                                                    | Design                    |
| Add New Course       | Conditions                                                                                                    |                           |
| Course Basics        | If your Course is ready to be reviewed, please update your course status to "Pending Admin Approval" and<br>receive and email confirmation of this and any other status changes, including Course Approval. | d select Save. You will   |
| Course Additional    | For step-by-step instructions Click here                                                                                                    |                           |
| Session Basics       | *This is a popup. Please select CTRL while clicking                                                                                                    |                           |
| I Ime & Resources    |                                                                                                    |                           |
| Approval Status      | Expiration Date: 05/30/2012                                                                                                    |                           |
|                      | Course Approval Status: Approved                                                                                                    |                           |
| Settings             | New Course Approval Status: Approved                                                                                                    | <b>*</b>                  |
|                      | Additional Comments on Course Status:                                                                                                    |                           |
|                      |                                                                                                    |                           |
|                      |                                                                                                    |                           |
|                      |                                                                                                    |                           |
|                      |                                                                                                    |                           |
|                      |                                                                                                    | Previous Save             |
|                      | American Change Data Madified By                                                                                                    |                           |
|                      | Approval status – Loande Date – Moduled by – Louis                                                                                                    | ment                      |
|                      | Approval status Change bate Modified By Com<br>Approved 05/30/2012 Tamara, Michael                                                                                                    | nent                      |
|                      | Approval status change use modified by Com<br>Approved 05/30/212 Tamara, Michael<br>Pending Admin Approval 05/24/2012 Cameron, Sharon                                                                       | nent                      |
|                      | Approval status Change vale modified by Com<br>Approved 05/30/2012 Tamara, Michael<br>Pending Admin Approval 05/24/2012 Cameron, Sharon<br>Draft Submission 05/24/2012 Cameron, Sharon                      | nent                      |

• In the drop down menu that lists **New Status**, switch it from **Approved** to **Draft Submission** status and click **Save**.

|                    | Lotter 1                                                                 | Surgerings Comparison (Surgering Street Wood Street                           |                                 |
|--------------------|--------------------------------------------------------------------------|-------------------------------------------------------------------------------|---------------------------------|
| 🗲 🕞 🌲 http://aia   | a.learnflex.net/Admin/index.aspx 🛛 🖓 👻 🗟 🗙 🌲 LearnFlex                   | × 🥝 CRM   Organizations   IEMSI                                               | A ★ A                           |
| File Edit View Fa  | vorites Tools Help                                                       |                                                                               |                                 |
| 🟠 🔻 🖾 👻 🖷          | n 🔻 Page 🕶 Safety 🕶 Tools 🕶 🕢 🕈 🤔                                        |                                                                               |                                 |
| ATTA               |                                                                          | Discovery Home Log Off                                                        |                                 |
| THE AMP            | ERICAN INSTITUTE                                                         |                                                                               |                                 |
| OF ARCH            | ITECTS                                                                   |                                                                               |                                 |
| Courses            | Report Attendance                                                        | Reports                                                                       |                                 |
|                    | Course Management   Import                                               |                                                                               |                                 |
|                    | Course Title: Acrylic Specialty Produ                                    | cts: Inspirational Design                                                     |                                 |
| Add New Course     | Solutions                                                                |                                                                               |                                 |
| Course Basics      | If your Course is ready to be reviewed, please update your course status | to "Pending Admin Approval" and select Save. You will<br>ding Course Approval |                                 |
| Course Additional  | For stan by stan instructions click haro                                 |                                                                               |                                 |
| Session Basics     | This is a populo Plasse select CTPI while clicking                       | 4                                                                             |                                 |
| ▶ Time & Resources | This is a populo. Please select of the white circking                    |                                                                               |                                 |
| Approval Status    | Event State: 05/30/2012                                                  |                                                                               |                                 |
| Preview Course     | Course Approval Status: Approved                                         |                                                                               |                                 |
| Settings           | New Course Approval Status: Approved                                     |                                                                               |                                 |
|                    | Additional Comments on Course Status: Please Select                      |                                                                               |                                 |
|                    | Approved                                                                 |                                                                               |                                 |
|                    | Suspended                                                                |                                                                               |                                 |
|                    |                                                                          |                                                                               |                                 |
|                    |                                                                          |                                                                               |                                 |
|                    |                                                                          | Previous Save                                                                 |                                 |
|                    | Approval Status Change Date Modifie                                      | d By Comment                                                                  |                                 |
|                    | Approved 05/30/2012 Tamara, Micha                                        | el                                                                            |                                 |
|                    | Pending Admin Approval 05/24/2012 Cameron, Sha                           | ron                                                                           |                                 |
|                    | Drait Submission 05/24/2012 Cameron, Sha                                 | 01                                                                            |                                 |
|                    |                                                                          |                                                                               |                                 |
|                    |                                                                          |                                                                               |                                 |
|                    |                                                                          |                                                                               |                                 |
|                    |                                                                          |                                                                               |                                 |
|                    |                                                                          |                                                                               |                                 |
|                    |                                                                          |                                                                               |                                 |
|                    |                                                                          |                                                                               |                                 |
|                    |                                                                          |                                                                               | B 100% 👻                        |
|                    | 🚔 📀 💁 🚾 🖾 🥭                                                              |                                                                               | ▲ 🛱 Խ 🏴 😽 9:57 AM<br>10/24/2014 |

- Your course formation can now be edited, please update your **Description**, **Keywords** and **Learning Objectives**.
- If the **Course Description, Keywords** and/or **Learning Objectives** were not entered, please update them as above.

|                     |                                                    | Lotting to be                                    | and the second second                             | a mar must            | - |                 |
|---------------------|----------------------------------------------------|--------------------------------------------------|---------------------------------------------------|-----------------------|---|-----------------|
| 🗲 🕞 🌲 http://aia.l  | learnflex.net/Admin/index.aspx 🛛 🔎 👻 🖒 🕻           | LearnFlex                                        | × 🧉 CRM                                           | Organizations   IEMSI |   | ☆ 🖈             |
| File Edit View Favo | orites Tools Help                                  |                                                  |                                                   |                       |   |                 |
| 🚹 🔻 🖾 👻 🖶           | 🛛 🔻 Page 🕶 Safety 🕶 Tools 🕶 🔞 🕶 🤌 🚯                |                                                  |                                                   |                       |   |                 |
|                     |                                                    |                                                  | Discovery Hor                                     | ne Log Off            |   |                 |
| THE AME             | RICAN INSTITUTE                                    |                                                  |                                                   |                       |   |                 |
| Courses             | IIEGIS<br>Deport Att                               | andanaa                                          |                                                   | enorte                |   |                 |
| Courses             | Course Manager                                     | endance                                          |                                                   | eports                |   |                 |
|                     | Course Manager                                     | ienc   import                                    |                                                   |                       |   |                 |
|                     | Course Title: Acrylic Spec                         | ialty Products                                   | : Inspirational <b>C</b>                          | Design                |   |                 |
| Add New Course      | Solutions                                          |                                                  |                                                   |                       |   |                 |
| Course Basics       | When adding a New Course all items with red aster  | sks are required, when finis                     | shed select Save and Contin                       | ue                    |   |                 |
| Course Additional   | For step-by-step instructions click here           |                                                  |                                                   |                       |   |                 |
| Session Basics      | *This is a popup. Please select CTRL while clickin | g                                                |                                                   |                       |   |                 |
| Time & Resources    | Course Directory:                                  | NONE                                             |                                                   | <b></b>               |   |                 |
| Approval Status     |                                                    | Design and Design se                             | rvices                                            |                       |   |                 |
| Preview Course      |                                                    | Insights<br>Legal                                |                                                   |                       | 4 |                 |
| settings            | Delivery Previder Tyres                            | Materials & Method                               |                                                   | <b>~</b>              |   |                 |
|                     | * Delivery Provider Type.                          | Building Product Manu                            | lacturer                                          | -                     |   |                 |
|                     | Topic Area                                         | Specialties                                      |                                                   | •                     |   |                 |
|                     | * Course 7 de:                                     | Acrylic Specialty Produc                         | cts: Inspirational Design S                       | olutio                |   |                 |
|                     | * Course Number:                                   | IEM1004                                          | • 2012 •                                          |                       |   |                 |
|                     | * Course Des ription:                              | Provides an overview of                          | of the manufacturing                              |                       |   |                 |
|                     |                                                    | acrylic products that af<br>designers unique and | ford architects and<br>inspiring design solutions |                       |   |                 |
|                     | * Key Words (separate with commas):                | for a wide variety of ap                         | plications.                                       |                       |   |                 |
|                     | nay norde (esparate mill of mild).                 | sheet, solid surface pr                          | oducts, solid surface                             |                       |   |                 |
|                     | Course Fol pat:                                    | Instructor-led face-to-fa                        | iCe                                               | -                     |   |                 |
|                     |                                                    |                                                  | Session Replication                               |                       |   |                 |
|                     |                                                    | Save This Course                                 | e Entry And Add New Course                        | Save as New           |   |                 |
|                     |                                                    |                                                  | -ave Sa                                           | ve and Continue       |   |                 |
|                     |                                                    |                                                  |                                                   |                       |   |                 |
|                     |                                                    |                                                  |                                                   |                       |   |                 |
|                     |                                                    |                                                  |                                                   |                       |   |                 |
|                     |                                                    |                                                  |                                                   |                       |   |                 |
|                     |                                                    |                                                  |                                                   |                       |   | ۹ 100% م        |
| 🔊 📑 [               | 🗎 📀 💁 🚾 🗡                                          | 2 🥭 🛝                                            |                                                   |                       |   | 🛱 🧤 🖿 😽 9:57 AM |

• Return to the **Course Approval Status** menu and in the drop down menu that lists **New Status**, switch it from **Draft Submission** status to **Pending Admin Approval** and click Save.

| File Edit View Favo                                                                                                    | learnflex.net/Admin/index.aspx<br>prites Tools Help | P - BCX ♣ LearnFlex                                                                                                    | × 🦪 CRM   Organizations   IEMS | a | h ★ ₩           |
|----------------------------------------------------------------------------------------------------|-----------------------------------------------------|----------------------------------------------------------------------------------------------------|--------------------------------|---|-----------------|
| THE AME<br>OF ARCHI                                                                                                    | RICAN INSTITUTE                                     | W + 5- 8                                                                                                    | Discovery Home Log Off         |   |                 |
| Courses                                                                                                    |                                                     | Report Attendance                                                                                                    | Reports                        |   |                 |
|                                                                                                    | Co                                                  | urse Management   Import                                                                                                    |                                |   |                 |
| <ul> <li>Add New Course</li> <li>Course Basics</li> <li>Course Additional</li> <li>Session Basics</li> <li>Time &amp; Resources</li> <li>Approval Status</li> <li>Preview Course<br/>Settings</li> </ul> | Course Title: Acr<br>Solutions                      | Viic Specialty Products:<br>ved, please update your course status to "Per-<br>is and any other status changes, including Co-<br>here<br>"RL while clicking<br>"Lynation Date: 05/30/2015<br>Approval Status: Draft Submission<br>Approval Status: Draft Submission<br>n Course Status: Please Select<br>Draft Submission<br>Pending Admin Approval<br>Pending Admin Approval | Inspirational Design           |   |                 |
|                                                                                                    | Approval Statue                                     | Change Date Modified By                                                                                                    | Comment                        | V |                 |
|                                                                                                    | Draft Submission                                    | 10/24/2014 Cameron, Sharon                                                                                                    | comment                        |   |                 |
|                                                                                                    | Approved                                            | 05/30/2012 Tamara, Michael                                                                                                    |                                |   |                 |
|                                                                                                    | Pending Admin Approval                              | 05/24/2012 Cameron, Sharon                                                                                                    |                                |   |                 |
|                                                                                                    | Dran Submission                                     | 1                                                                                                    |                                |   |                 |
|                                                                                                    |                                                     |                                                                                                    |                                |   |                 |
|                                                                                                    |                                                     |                                                                                                    |                                |   | € <b>100%</b> ▼ |
|                                                                                                    |                                                     |                                                                                                    |                                |   | 9:58 AM         |

• Your course is now in the approval queue and will be reviewed within 5-7 business days. You will receive a confirmation email once it has been reviewed and approved.

#### \*\*\*\*

Courses submitted for Sustainable Design (SD) credit originally CANNOT be renewed. If you are still offering these courses, you must enter an entirely new course with either LU or LU/HSW credit designation. We apologize for the inconvenience.

\*\*\*\*

All Courses are reviewed by AIA/CES within 5-7 business days and you will receive an e-mail notification upon approval. You will also receive an email notification letting you know if your course requires more

information or if it was denied. The message will include the reasons why and instructions on how to edit and resubmit your course. This information will also be available in the **Comment** section box in the **Approval Status** tab.

Refer to the All Active Courses Report to generate a list of your courses that includes the expiration date field.

Should you have any questions or need further assistance, please do not hesitate to contact us at 1-800-242-3837, option 3. Or, you can email us at <u>cessupport@aia.org</u>.